## 1 Zoomアプリをインストールする。

①Google PlayまたはApp Storeで
「Zoom」を検索する。

②「ZOOM Cloud Meetings」をタップし、イン ストールクする。

## 2 Zoom Cloud Meetingsを起動する

インストールが終了したら、Zoomを起動する。

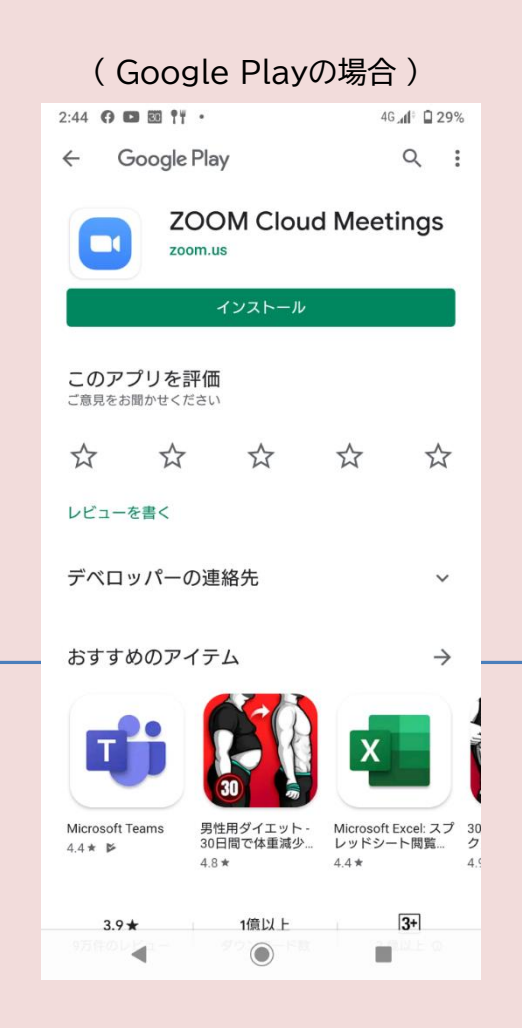

Zoom Cloud Meetingsが起動すれば
準備は完了です。

●Zoomはサインアップしなくても使用できます。

●オンライン授業をZoomで行う場合は、次の 手順で受講してください。 ①受講用のURLがTeamsで送信される。 ②受講時間までにそのURLをタップする。 ③Zoomが起動し、授業に参加する。

●インストール方法がうまくいかない場合や、 使用している際に不具合がある場合は 学校まで連絡してください。

(專)京都中央看護保健大学校

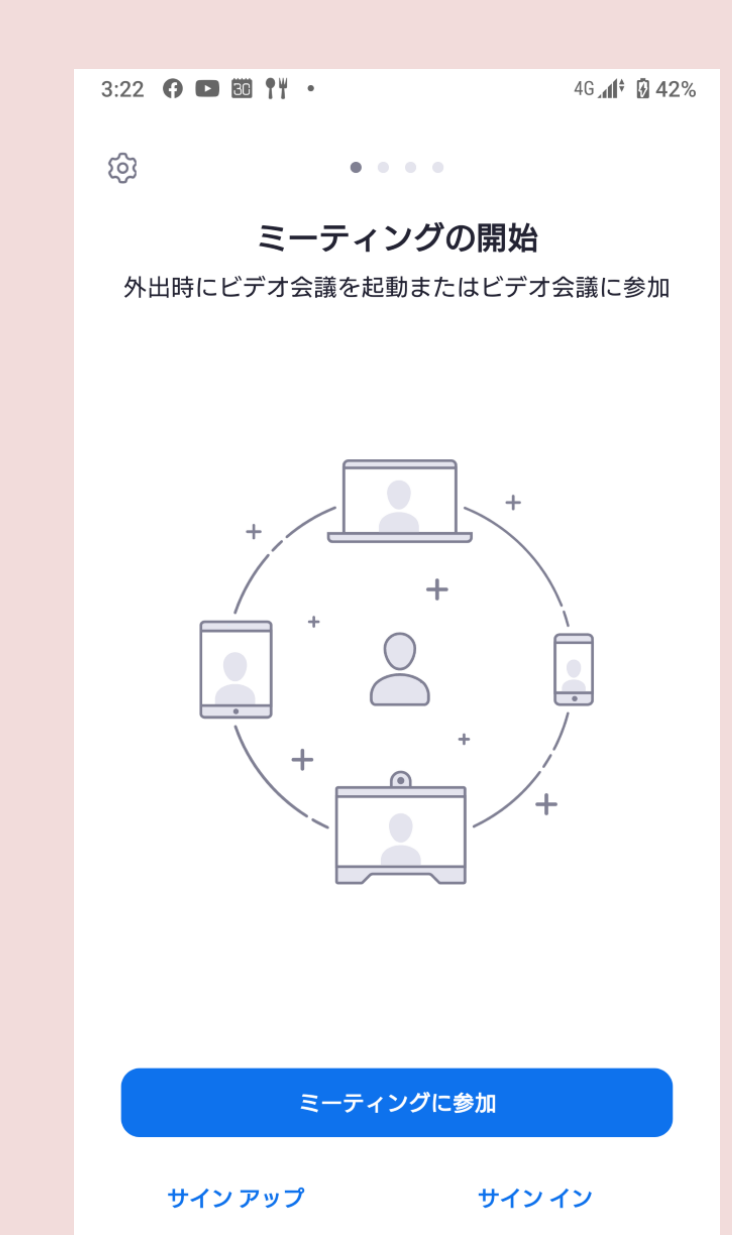